Fantree Contribution会員サイト利用マニュアル

- 1. ログイン方法
- 2. Myプロフィールの変更
- 3. サービスの閲覧方法
- 4. サービス申込方法
- 5. 紹介したい事業主がいる場合
- 1. <ログイン方法>

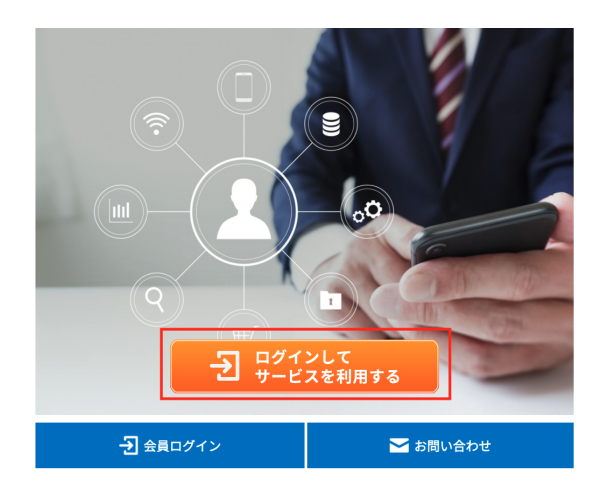

(1)

<u>https://fantreecontribution.com/</u>に アクセスして「ログインしてサービス を利用する」をクリックする。

QRコードはこちら

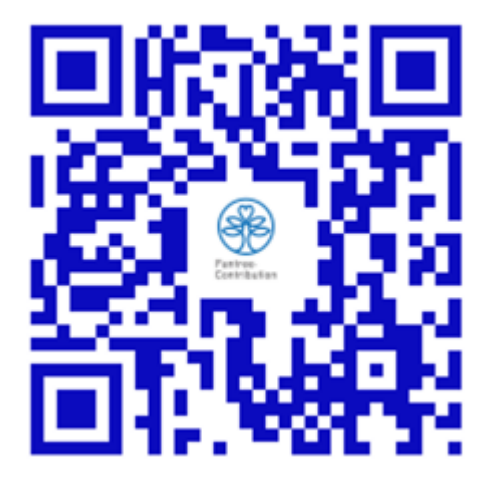

| Æ | Fantree.<br>Contribution | ファンから広がる人脈 (Fantree) に貢<br>最高の付加価値を提供できる全国 | 献 (Contribution)<br>ONE TEAM |
|---|--------------------------|--------------------------------------------|------------------------------|
|   | 숲                        | 員ログイン                                      |                              |
|   | メールアドレス<br>tast@tast.com | =                                          |                              |
|   | パスワード<br>                | =                                          |                              |
|   |                          | ログイン情報を保存                                  |                              |
|   | ÷                        | ログイン                                       |                              |
|   | <u>ハス</u><br>会員ログイン      | /──をあるれて9かて                                |                              |

(2) 事前に登録されたメールアド レスと事務局から案内されたパ スワードを入力してログインす る。

## 2. <Myプロフィールの変更>

| Fantree<br>Contribution                                  | ファンから広がる人脈 (Fantree) に貢献 (Contribution)<br>最高の付加価値を提供できる全国 ONE TEAM |
|----------------------------------------------------------|---------------------------------------------------------------------|
| サービス検索         解決したいお悩みは?         個人向け<br>サービス         ア | 反          法人・事業主向け         サービス         ▼                          |
|                                                          |                                                                     |
| 💄 Myプロフィール                                               | 🔀 お問い合わせ                                                            |

(1) ログイン後、トップページから「Myプロフィール」をクリック。

| test@test.com                               |   |
|---------------------------------------------|---|
| パスワード *                                     |   |
| 変更する場合のみご入力ください                             | ۹ |
| 上段と同じものをご記入ください                             | Ð |
| <u>ŧ</u> •                                  |   |
| 姓•<br>山田                                    |   |
| 姓•<br>山田<br>別)山田                            |   |
| 姓•<br>山田<br>90 山田<br>名•                     |   |
| 姓・<br>山田<br>別 山田<br>名・<br>太郎                |   |
| 生・<br>山田<br>別 山田<br>名・<br><u>太郎</u><br>別 太郎 |   |
| 生・<br>山田<br>約 山田<br>名・<br>入郎<br>別 太郎        |   |

(2) ログイン時に使用する登録メー ルアドレスやパスワードを変更したい 場合や、住所などの連絡先を新たに 登録したい場合はこのページで登録 をする。

|              |          |   | _ |
|--------------|----------|---|---|
| マンション        | 101      |   |   |
| マンション・アパ・    | - ト (任意) |   |   |
|              |          |   |   |
| 電話番号         |          |   |   |
| 000-111-2222 | 2        |   |   |
|              |          |   |   |
| 会社名          |          |   |   |
| 0000株式会      | ±        |   |   |
|              |          |   |   |
| 会員種別*        |          |   |   |
| 提携パート        | ナー       |   |   |
|              |          |   |   |
|              |          |   |   |
|              |          |   |   |
|              | この内容で登録す | 3 |   |
|              |          |   |   |
|              |          |   |   |

(3)変更、または新規で登録したい 項目に情報を入力し、ページ下の 「この内容で登録する」ボタンをク リック。

## 3. <サービスの閲覧方法>

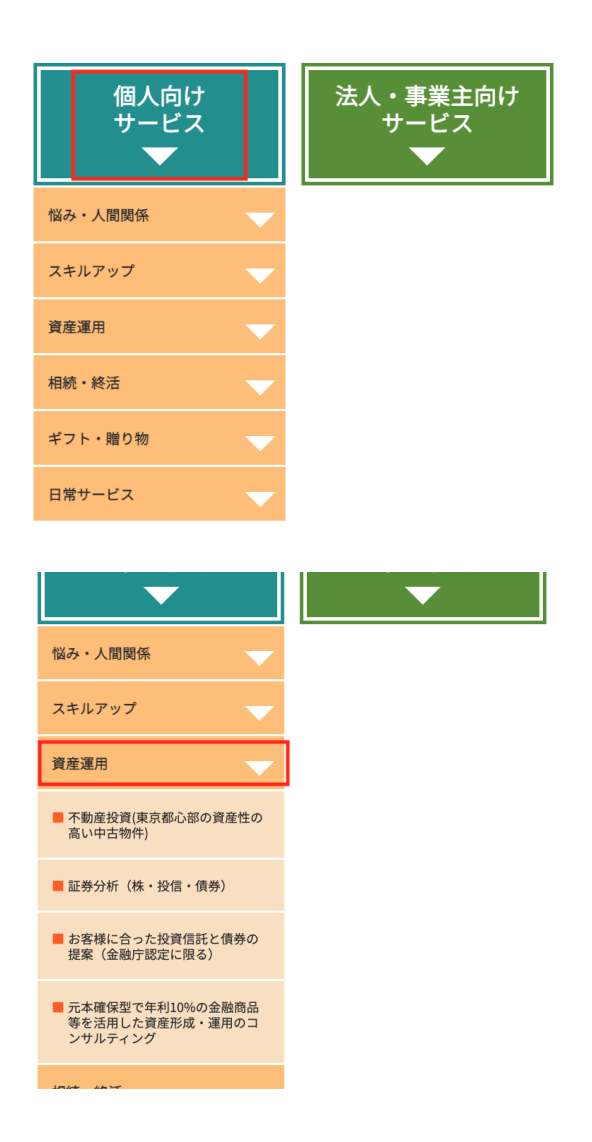

(1)トップページから自分の探しているサー ビスによって2つの大カテゴリー「個人向け サービス」「法人・事業主向けサービス」の どちらかを選択してクリック。

大項目をクリックすると小カテゴリーが表 示される。

(2)さらに小項目をクリックすると各サービスが表示される。

| 個人向けサービス                                 |  |
|------------------------------------------|--|
| 資産運用資産運用                                 |  |
| ■ 元本確保型で年利10%の金融商品等を活用した資産形成・運用のコンサルティング |  |

 
 会社名(展号)
 株式会社Trusty Wings

 サービス提供可能なエリア
 日本全国

 得意なサービス・商品
 元本確保型で年利10%の金融商品等を活用した 資産形成・運用のコンサルティング

 プロシームング
 元転行マンで金融業界一筋12年のキャリアを持 ち、金融に関する知識、経験が豊富。

 レールスポイント ・しつかり貢献できるよう、自分にできることを精 ー杯項扱りますので、よろしくお願いいたしま す!
 (3)閲覧したいサービスをクリックすると サービスページが表示される。

4. <サービス申込方法>

| セールスポイント       | ち、金融に関する知識、経験が豊富。<br>顧客利益第一をモットーに日々活動しておりま<br>す。<br>しっかり貢献できるよう、自分にできることを精<br>一杯頑張りますので、よろしくお願いいたしま<br>す! |
|----------------|----------------------------------------------------------------------------------------------------|
| メンバー特典         | 個別相談1時間無料                                                                                                 |
| サービス・商品の価格(税込) | お問い合わせください                                                                                                |
| Webページ等        |                                                                                                    |
| •              | このサービスの<br>利用申込みをする                                                                                       |
| 0              | 前のページに戻る                                                                                                  |

(1) 利用したいサービスのページの下 の「このサービスの利用申込みをす る」をクリック。

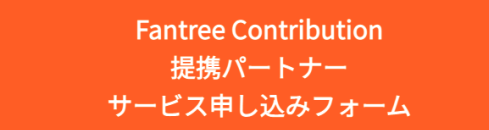

この度はFantree Contribution提携パートナーのサービスお申し込み誠に有難うございま す!

下記必要項目ご入力の上送信ください。基本3営業日以内に提携パートナーからメールに てご連絡をさせて頂きます。

お申し込みサービス内容 🌌

元本確保型で年利10%の金融商品等を活用した資産形

会員ID 🜌

4--4

(2) Fantree Contribution 提携パート ナーサービス申し込みフォームが表示 される。

- ・お申し込みサービス内容
- ・会員ID
- ·会員氏名
- ・会員メールアドレス

は自動で入力されるので特に変更がなければそのままで良い。

| 会員氏名 🜌         |             |  |  |
|----------------|-------------|--|--|
| ШШ             |             |  |  |
| 会員メールアドレス 🜌    |             |  |  |
| test@test.com  |             |  |  |
| ご希望のサービス詳細 🕺   | ā           |  |  |
| ✓ サービス申し込み希望(会 | 員自身)        |  |  |
| サービス申し込み希望(ご   | 紹介※下記情報入力要) |  |  |
| 無料相談希望(会員自身)   |             |  |  |
| 無料相談希望(ご紹介※下   | 記情報入力要)     |  |  |
| サービス内容への質問(※   | メッセージ欄へ入力要) |  |  |
|                | 51/4        |  |  |
|                |             |  |  |

(3)「ご希望のサービス詳細」は自分の ニーズに合ったものをプルダウンメ ニューから選択する。 サービス利用者が自分ではなく、自分の

お客さんや知り合いの場合は(ご紹介)と 書かれたところを選択する。

ご紹介したい方のお名前

田中花子

ご紹介したい方のメールアドレス

hanakot@gmail.com

提携パートナー様から紹介先へのメール送信時に会員に もコピー送信(CC)希望

 $\sim$ 

希望する(初回メールのみ)

備考

(ご要望・注文個数などお決まりでしたらご入力ください)

申し込みをする

(4) ご紹介する方がサービスを利用する 場合はご紹介したい方の情報を入力す る。

他にも要望などがあれば「備考」欄に入力する。

最後に一番下の「申し込みをする」をクリック。3営業日以内に提携パートナーよりメールにて連絡がくるので詳細を打ち合わせする。

## 5. <紹介したい事業主がいる場合>

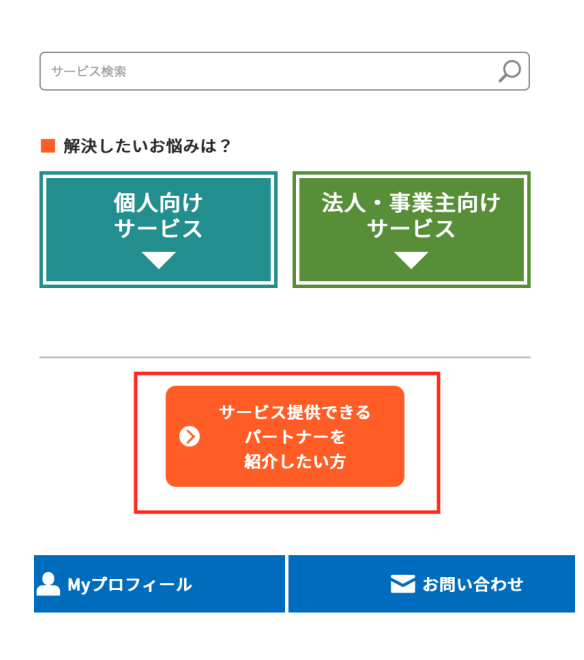

(1) トップページの「サービス提供できるパート ナーを紹介したい方」をクリック。

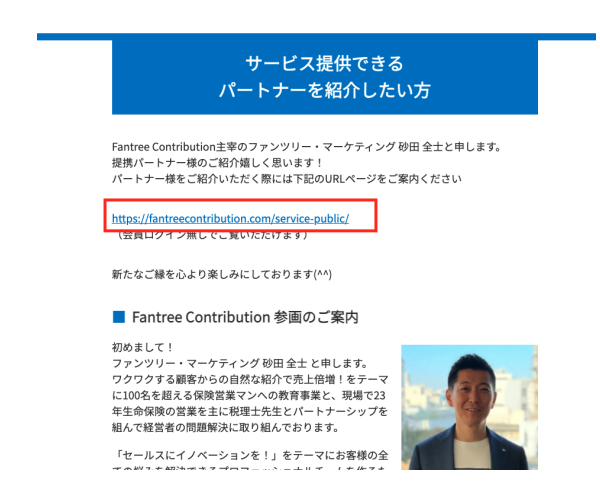

<会員サイトにログインせずに閲覧できるリン クをご用意していますのでこちらのリンクをご 紹介したい事業主様にお渡しください。そちら のリンクよりFantree Contributionの紹介動 画や、申し込みフォームをご利用いただけま す。>